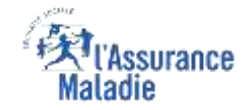

# Mise à disposition de la démarche

**ETAPE (0)** : L'assuré se connecte à son compte Ameli et visualise une **nouvelle notification** 

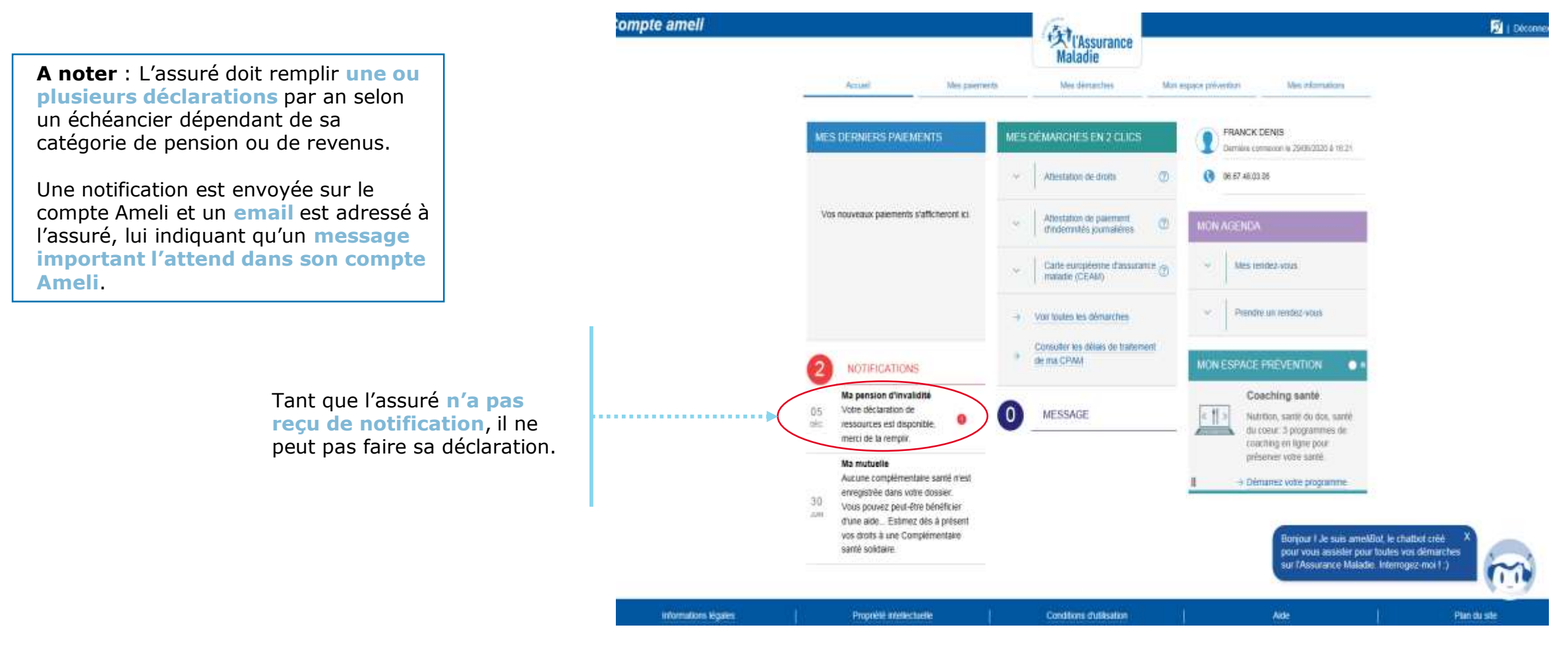

## Mise à disposition de la démarche

**Q ETAPE (0 bis)** : L'assuré se connecte à son compte Ameli via le compte web

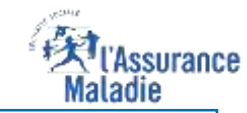

A noter : Si l'assuré n'a pas d'ordinateur, il est possible de réaliser la démarche à partir d'un smartphone sans utiliser l'application ameli. Il convient d'utiliser le navigateur du smartphone Firefox-Safari-Edge-Chrome- Google et de se rendre sur le site ameli.fr

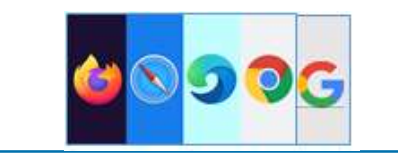

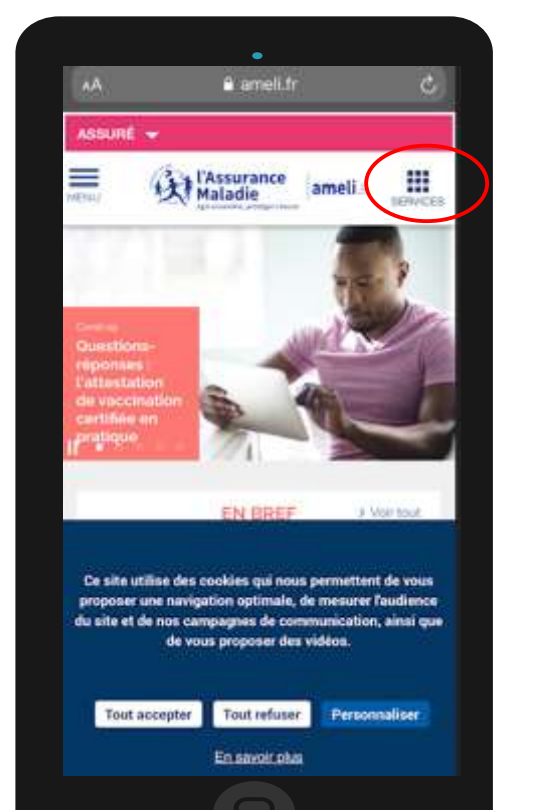

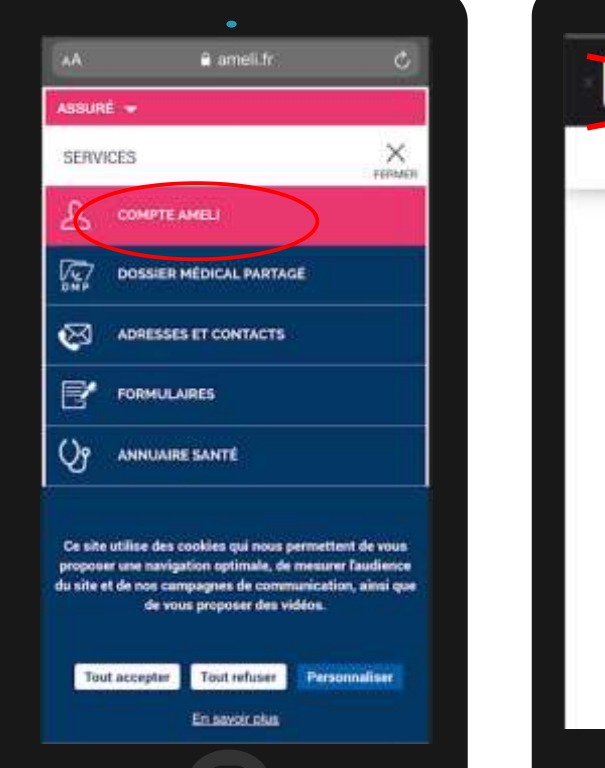

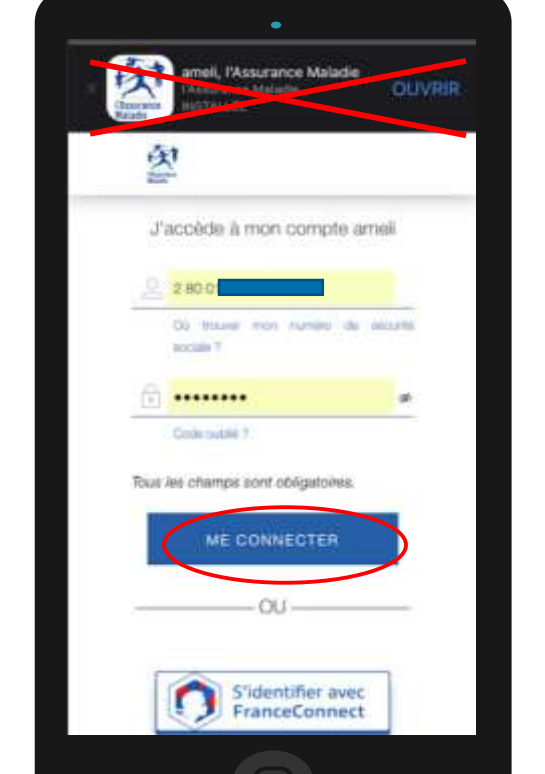

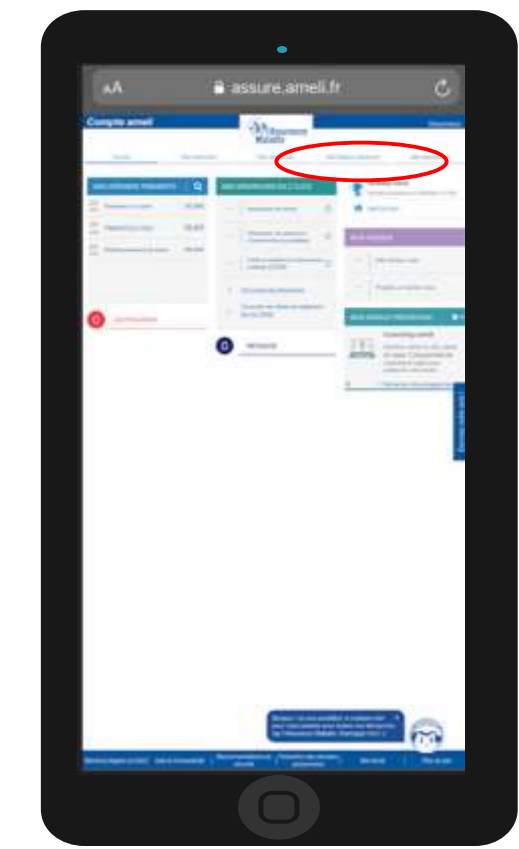

## Etape préalable

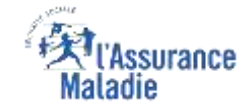

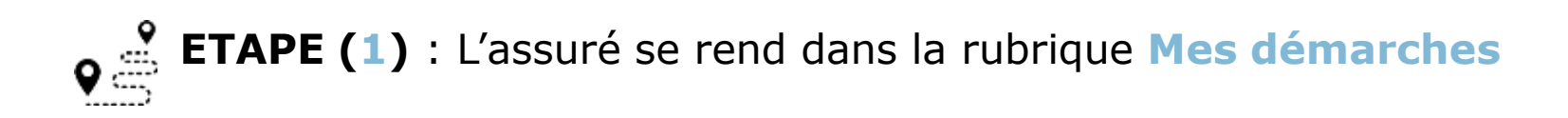

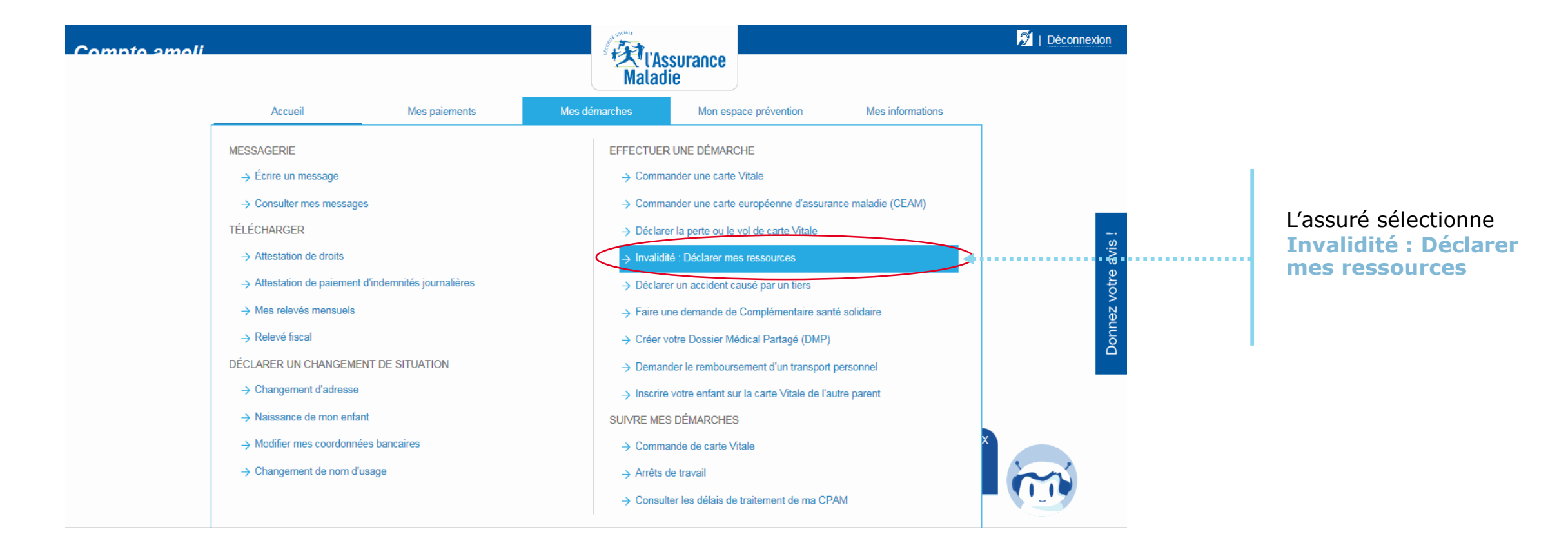

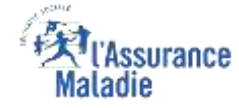

## Rappel d'information

### **ETAPE (2)** : Prise en compte des informations de pré-déclaration

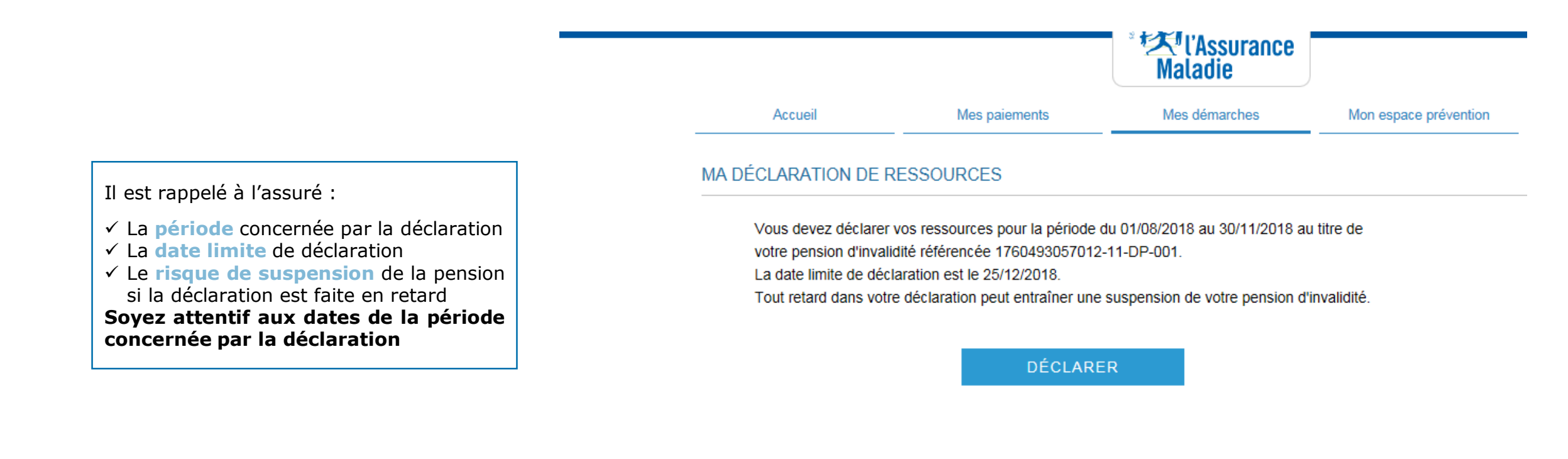

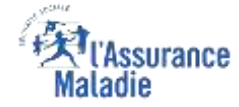

## Situation de l'assuré

**ETAPE (3)** : L'assuré indique si sa **situation a évolué** ou non.

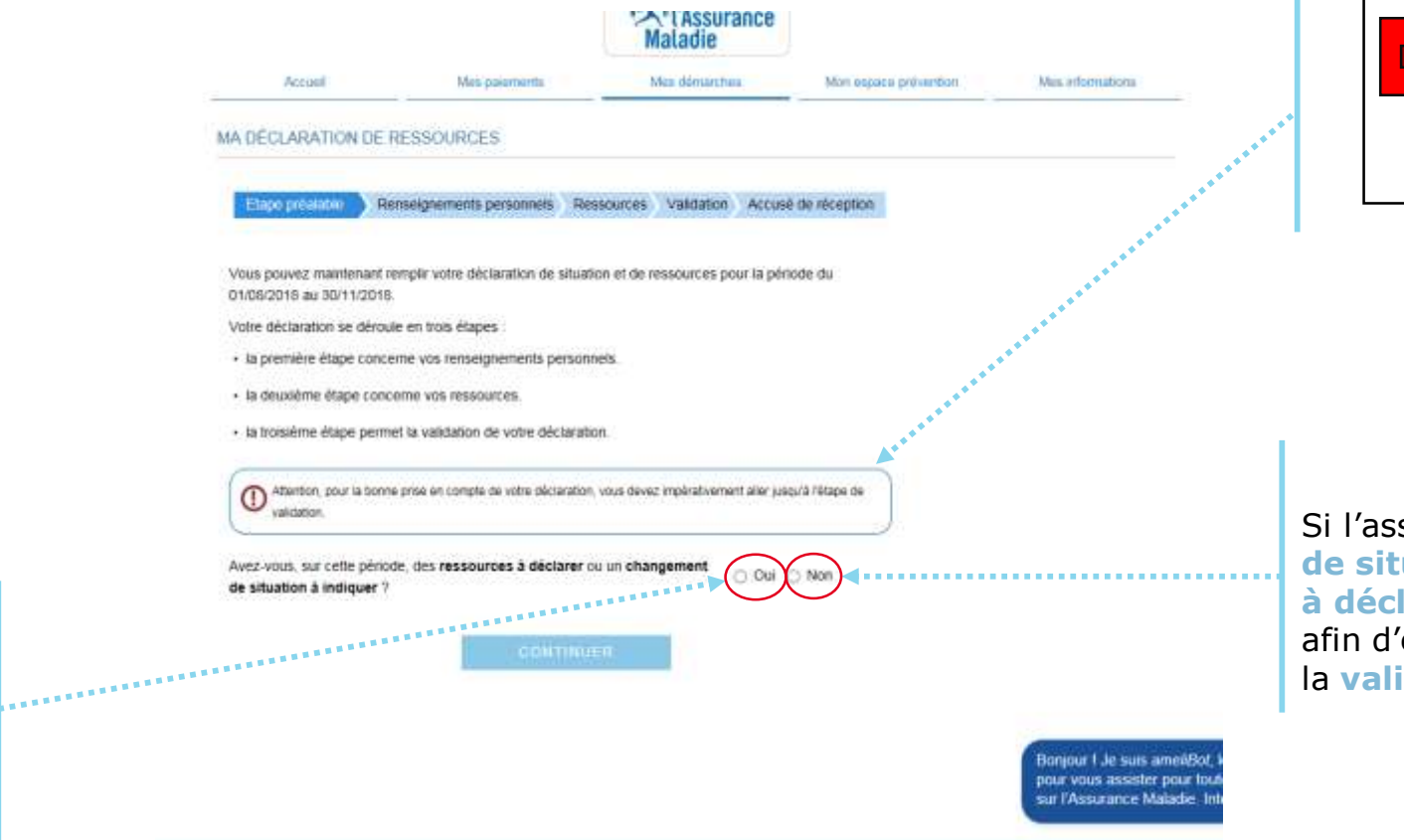

Pour la déclaration de ressources, il faut impérativement que l'assuré aille jusqu'au bout de la démarche car il n'y a pas de sauvegarde

Si l'assuré n'a aucun changement de situation ni aucune ressource à déclarer, il clique sur « non » afin d'être orienter directement vers la validation de sa déclaration

Si la situation ou les ressources ont changé, l'assuré sélectionne « Oui ». Il passe ensuite à l'étape « renseignements personnels »

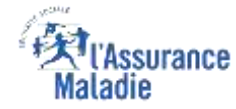

## Renseignements personnels

ETAPE (4) : L'assuré met jour son adresse, sa situation familiale et son RIB

L'adresse postale et le RIB peuvent être modifiés via la rubrique « Mes informations / Changement d'adresse » ou « Mes informations / Changement de coordonnées bancaires » une fois la déclaration effectuée.

♦

| A noter : le RIB    | affiché est celui |
|---------------------|-------------------|
| utilisé pour le pai | iement de la      |
| pension d'invalidi  | té : il peut être |
| différent de celui  | utilisé pour les  |
| autres prestation   | s de l'assurance  |
| maladie             |                   |

| MA DECLARATIO        | I DE RESSOURCES                                                                               | 2                                                                                                    | 2. Avez-vous séjourné à l'étranger ? •                    |
|----------------------|-----------------------------------------------------------------------------------------------|----------------------------------------------------------------------------------------------------|-----------------------------------------------------------|
| Etape préalable      | Renseignements personnels (Ressources) Validation ) Accusé de récepti                         | n                                                                                                    | Du • jj/mm/aaaa 🗰 au • jj/mm/aaaa 🗰                       |
| Déclaration de situa | tion et de ressources pour la période du 01/08/2018 au 30/11/2018                             |                                                                                                    |                                                           |
|                      | - champ coliga                                                                                | site                                                                                                    | Si l'assuré a résidé à l'étranger                         |
| 1 Votre a            | resse actuelle                                                                                |                                                                                                    | durant la période, il précise les                         |
| CZ                   | M. ET MME DESSEUX 406 LES GRANDS CHAMPS                                                       | la de la compañía de la compañía de la compañía de la compañía de la compañía de la compañía de la compañía de | dates, un encadré permet de                               |
| 073<br>St votes      | 48 LIMONY                                                                                     |                                                                                                    | sélectionner les dates                                    |
| nubrique<br>déclara  | "Nes démarches / Modifier mon adresse postaie" après la validation de cette<br>ion            |                                                                                                    |                                                           |
| 2. Avez-w            | us séjourné à l'étranger ? - 🗢 Oui 🛞 Non                                                      | ····· *                                                                                                    |                                                           |
| 3. Votre si          | uation tamiliale actuelle :                                                                   |                                                                                                    |                                                           |
| Cél                  | tatare                                                                                        |                                                                                                    |                                                           |
| Votre si             | tuation familiale a-t-elle changé ? - 🔘 Oul 🕷 Non 🖉                                           |                                                                                                    | 3. Votre situation familiale actuelle :                   |
| 4. Vos cos           | rdonnées bancaires                                                                            |                                                                                                    | Célibataire                                               |
|                      |                                                                                               | *****                                                                                                    | Votre situation familiale a-t-elle changé ? 🔹 🖲 Oui ု Non |
| 2.74                 | plaire du compte : M DENIS FRANCK                                                             |                                                                                                    |                                                           |
|                      | IEAN                                                                                          |                                                                                                    | Ma situation familiale a changé depuis le • jj/mm/aaaa    |
|                      | FR76 2004 1*** **15 5145 5M0* '93                                                             |                                                                                                    | <i>u</i>                                                  |
|                      |                                                                                               |                                                                                                    | Ma nouvelle situation * Choisir                           |
| Six                  | os coordonnées bancaires ont changé, menti de nous faire parvenir un Relevé<br>entré Bancaire |                                                                                                    |                                                           |
| 010                  | anne banyare.                                                                                 |                                                                                                    |                                                           |
|                      |                                                                                               |                                                                                                    | Si sa situation familiale a changé.                       |
|                      |                                                                                               |                                                                                                    | il accède à une liste déroulante                          |
|                      |                                                                                               |                                                                                                    | La date act à présiser ainsi que la                       |
|                      |                                                                                               |                                                                                                    |                                                           |

#### Les ressources

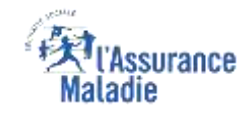

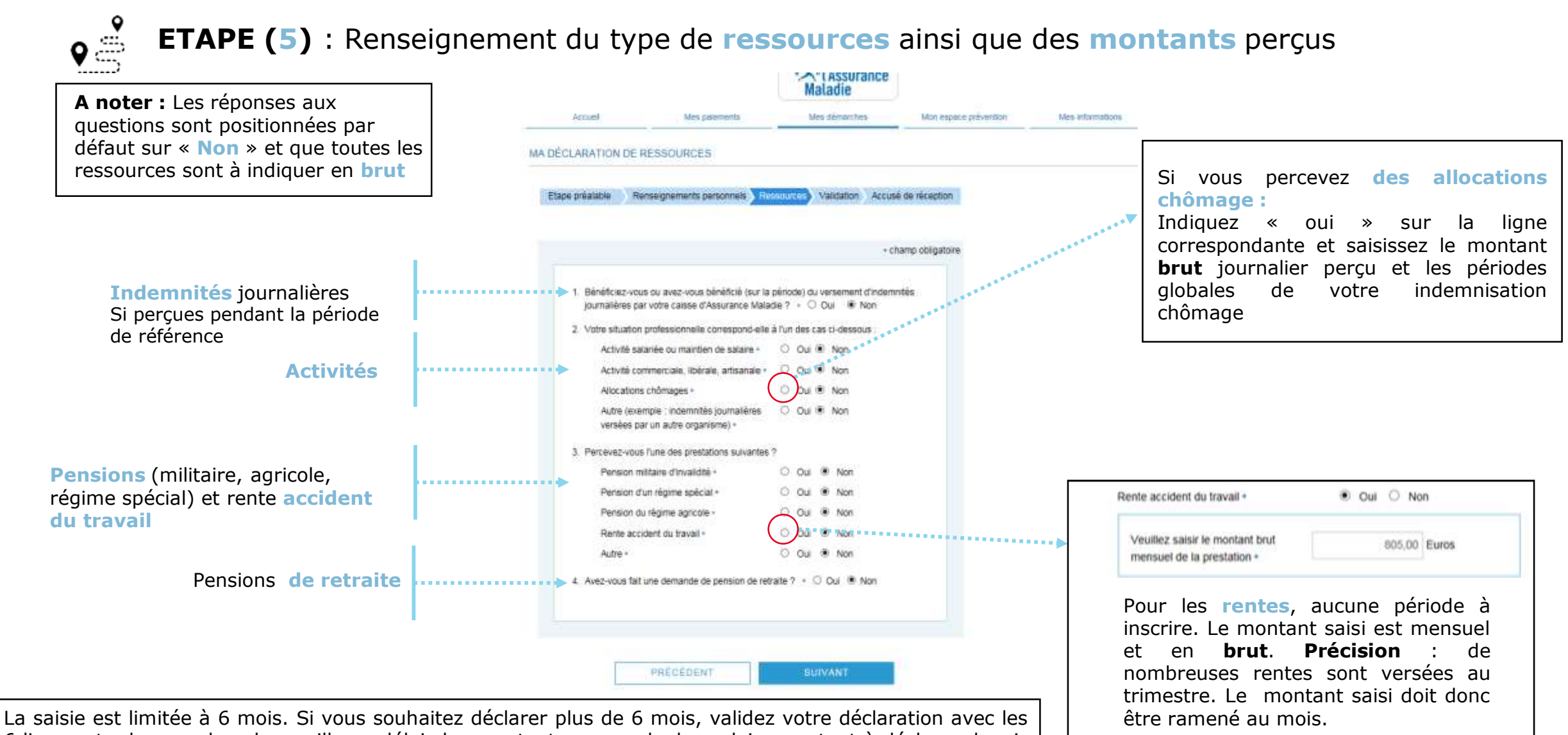

La saisie est limitée à 6 mois. Si vous souhaitez déclarer plus de 6 mois, validez votre déclaration avec les 6 lignes et adressez dans les meilleurs délais les montants mensuels des salaires restant à déclarer depuis la messagerie de votre compte ameli (*Attention : le complément de déclaration par mail ne sera pris en compte que si vous avez bien validé votre déclaration sur le compte.*)

#### Les ressources

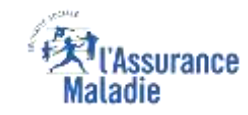

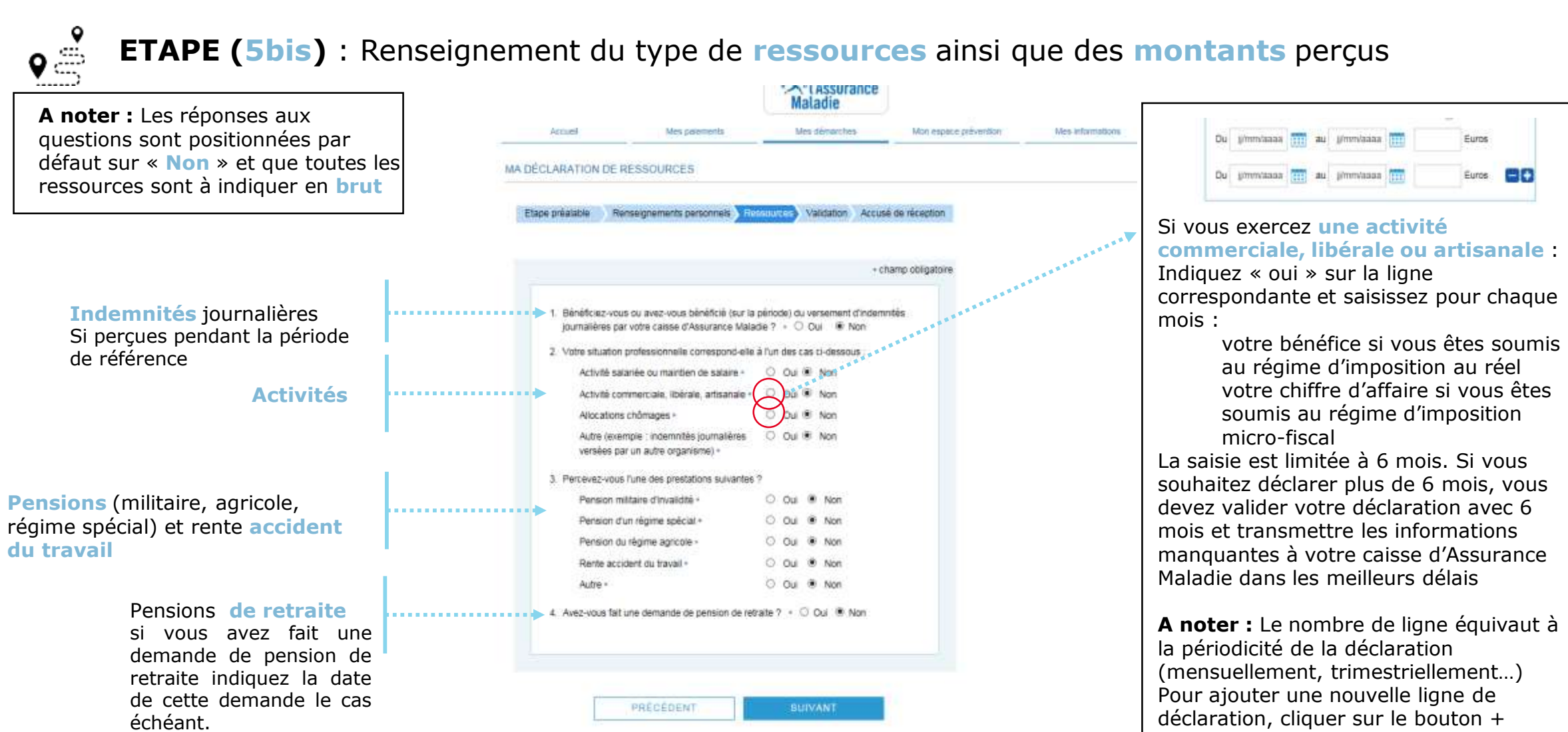

Il n'est pas nécessaire d'indiquer dans cette déclaration le montant de la pension d'invalidité que nous vous versons.

#### Les ressources

**ETAPE (facultative)** : Complément de déclaration

En fonction de votre situation, d'autres déclarations doivent être effectuées.

Si vous bénéficiez de la Majoration Tierce Personne (MTP), vous devez déclarer si vous avez été hospitalisé et les périodes d'hospitalisation.

Si vous bénéficiez de l'Allocation Supplémentaire Invalidité (ASI), vous devez déclarer vos ressources supplémentaires ainsi que celles de votre conjoint(e), concubin(e) ou partenaire lié par un Pacs ou indiquer 0 en l'absence de ressource.

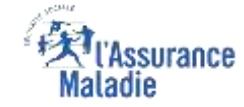

### Validation

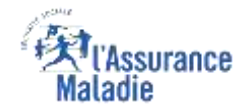

# **ETAPE (6)** : L'assuré valide sa déclaration de ressources

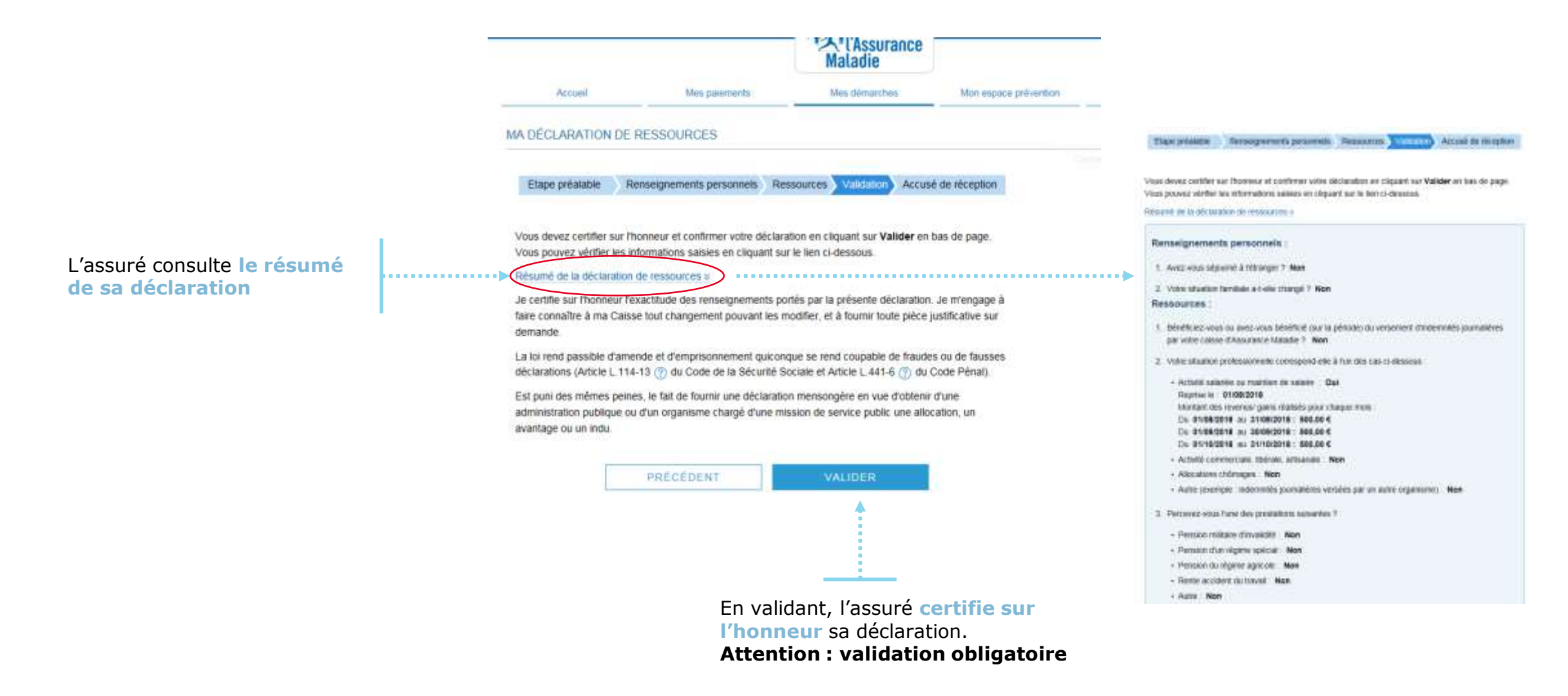

# Accusé de réception

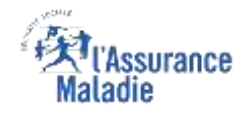

compte ameli

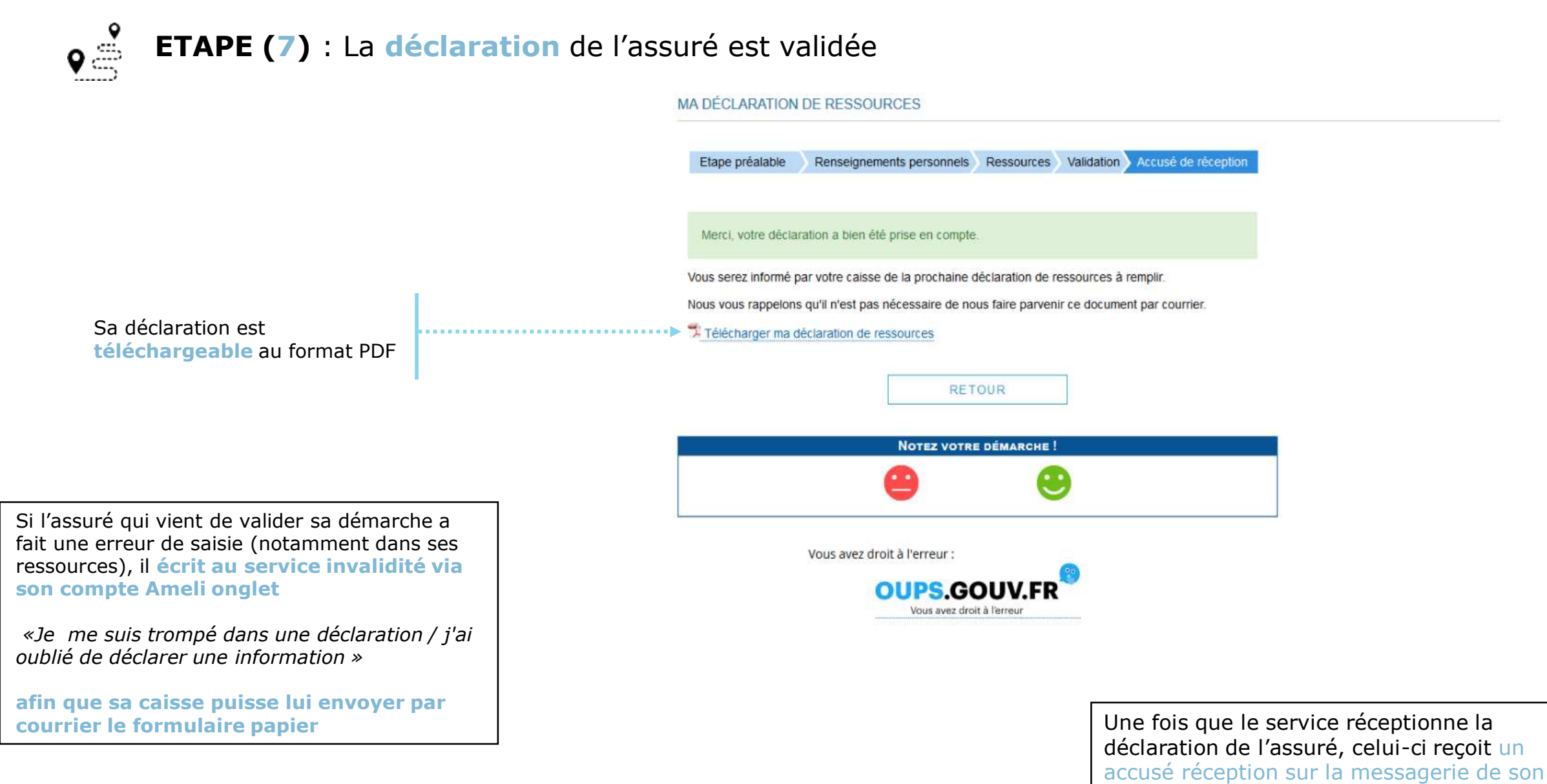